## MANUAL PENDAFTARAN DAN PERMOHONAN PEMBANTU PENYELIDIK

## **PERANAN : KETUA PROJEK**

## 1) Pendaftaran didalam sistem

a) Buka sistem di <u>http://orchid.uitm.edu.my/irmis</u>.

| User Login                                                               |
|--------------------------------------------------------------------------|
| Username :<br>Password :<br>O UITM Staff D Faculty/Campus O Student      |
| Login Reset<br>[Forgot your password?] [First Time User]<br>[Contact Us] |

- b) Masukkan nombor pekerja UiTM sebagai Username dan abcd1234 sebagai Password untuk log masuk kali pertama.
- c) Pilih "Staff" dan klik butang "Login".

|                        | FIRST TIME LOGIN                                  |
|------------------------|---------------------------------------------------|
| NAME :                 | A                                                 |
| MATRIKS NO :           | 2                                                 |
| EXISTING EMAIL :       | a <b>n an an an an an an an an an an an an an</b> |
| ALTERNATE EMAIL :      |                                                   |
| *CURRENT PASSWORD:     |                                                   |
| *NEW PASSWORD :        | * not more than 10 charaters                      |
| *RE-TYPE NEW PASSWORD: |                                                   |
|                        | Save Reset                                        |

- d) Bagi pengguna yang log masuk kali pertama akan diminta untuk menukar kata laluan dan melengkapkan maklumat yang diperlukan.
- e) Kemudian log masuk semula kedalam sistem menggunakan kata laluan yang baru.

## 2) Verifikasi Permohonan Pembantu Penyelidik

|                     | PERSONA  | L DETAIL             |  |
|---------------------|----------|----------------------|--|
|                     | >> Perso | nal Information      |  |
|                     |          |                      |  |
| USER INFORMATION    |          |                      |  |
|                     |          | Edit Profile Picture |  |
| STAFF ID :          |          | -                    |  |
| NAME :              |          |                      |  |
| DESIGNATION :       |          |                      |  |
| POSITION :          |          |                      |  |
| PERMANENT FACULTY:  |          |                      |  |
| PRESENT FACULTY :   |          |                      |  |
|                     |          |                      |  |
| DIGITAL SIGNATURE : |          | Signature            |  |
|                     | 1        | Edit                 |  |

 a) Sebelum membuat proses permohonan, ketua projek perlu ke menu "Personal Information" untuk memuatnaik gambar dan tandatangan digital seperti dalam rajah diatas.

| REGISTERE    | D RESEARCH               |
|--------------|--------------------------|
| >> My Res    | earch                    |
| >> List of R | Research Application     |
| >> List of R | Research Assistant (RA)  |
| >> Progres   | s Report Record          |
| >> Applicat  | ion of Final Report      |
| >> Applicat  | ion of Project Extention |
| >> Applicat  | ion of Progress Report   |

 b) Setelah memuatnaik gambar dan tandatangan digital, klik pada menu "List of Research Assistant (RA)" untuk verifikasi permohonan.

| LIST OF RESEARCH ASSISTANT (RA) Application Pending for Verification New Application : 0 Extention : 1 Record 1-2 of 2 RESET |              |                 |               |                           |                    |                                                                            |          |
|----------------------------------------------------------------------------------------------------|--------------|-----------------|---------------|---------------------------|--------------------|----------------------------------------------------------------------------|----------|
| - NO.                                                                                                    | \$ APPLICANT | ¢ PROJECT TITLE | ‡ RMI FILE NO | + APPLICATION<br>TYPE     | \$ STATUS          | ‡ PROCESS DATE                                                             | ‡ ACTION |
| 1                                                                                                    |              |                 |               | EXTENSION<br>View History | NEW<br>APPLICATION | APPLY ON : 03-09-2013<br>VERIFY ON : 21-08-2013<br>APPROVE ON : 21-08-2013 |          |

- c) Pilih dan klik **Tajuk Projek**.
- d) Semak maklumat permohonan yang dipaparkan dalam format pdf.
- e) Pilih "Action".
- f) Pilih "Payment Type".
- g) Bagi jenis pembayaran adalah upah, jumlah pembayaran perlu dimasukkan.

| PRINCIPAL INVESTIGATOR USE ONLY | •                       |
|---------------------------------|-------------------------|
| Action                          | PLEASE SELECT 🗸         |
| Payment Type                    | PLEASE SELECT 🗸         |
| Payment Amount                  | Maximum Rate RM 1500.00 |
| (If Wages)                      | O New Rate RM 0.00      |
|                                 | Submit Rejet            |

h) Klik butang "Submit".

| All Columns V Application Pending for Verification<br>New Application : 0<br>Extention : 1 |              |               |                                 |                                         |                    |                                                                    |                  |                   |
|--------------------------------------------------------------------------------------------|--------------|---------------|---------------------------------|-----------------------------------------|--------------------|--------------------------------------------------------------------|------------------|-------------------|
| Record 1-2 of 2 RESE                                                                       |              |               |                                 |                                         |                    |                                                                    |                  | of 2 <u>RESET</u> |
| - NO.                                                                                      | \$ APPLICANT | PROJECT TITLE | ‡ RMI FILE NO                   | + APPLICATION<br>TYPE                   | \$ STATUS          | PROCESS DATE                                                       |                  | ¢ ACTION          |
| 1                                                                                          |              |               |                                 | EXTENTION<br>View History               | NEW<br>APPLICATION | APPLY ON : 03-09-20<br>VERIFY ON : 21-08-20<br>APPROVE ON : 21-08- | 13<br>013        |                   |
|                                                                                            |              |               |                                 |                                         |                    |                                                                    | 2015             |                   |
|                                                                                            |              |               |                                 |                                         |                    |                                                                    | 2015             |                   |
|                                                                                            |              |               | EXT                             | ENSION HISTORY                          |                    |                                                                    | 2013             |                   |
| MI File M                                                                                  | 10           |               | EXT                             | ENSION HISTORY                          |                    |                                                                    | 2015             |                   |
| MI File №<br>oject Ti                                                                      | No           |               | EXT                             | ENSION HISTORY                          |                    |                                                                    | 2013             |                   |
| MI File №<br>roject Ti                                                                     | tie          | No.           | EXT<br>Start Date               | ENSION HISTORY                          |                    | Duration                                                           | Status           |                   |
| MI File №<br>roject Ti<br>ctension                                                         | io<br>tle    | No.<br>1.     | EXT<br>Start Date<br>23-06-2014 | ENSION HISTORY<br>End Date<br>30-11-201 | 4                  | Duration<br>5 Months                                               | Status<br>Active | •                 |

 Bagi jenis permohonan adalah "Extension", klik "View History" untuk mendapatkan sejarah permohonan lanjutan yang pernah dibuat oleh pemohon sepanjang tempoh berkhidmat dengan projek berkenaan.

| LIST OF RESEARCH ASSISTANT (RA) Application Pending for Verification New Application : 0 Extention : 1 Record 1-2 of 2 RESET |             |                             |               |                           |                    |                                                                            |                         |
|----------------------------------------------------------------------------------------------------|-------------|-----------------------------|---------------|---------------------------|--------------------|----------------------------------------------------------------------------|-------------------------|
| - NO.                                                                                                    | ‡ APPLICANT | <pre>\$ PROJECT TITLE</pre> | ‡ RMI FILE NO | + APPLICATION<br>TYPE     | \$ STATUS          | ¢ PROCESS DATE                                                             | ‡ ACTION                |
| 1                                                                                                    |             |                             |               | EXTENTION<br>View History | NEW<br>APPLICATION | APPLY ON : 03-09-2013<br>VERIFY ON : 21-08-2013<br>APPROVE ON : 21-08-2013 | [PRINT OFFER<br>LETTER] |

 j) Klik "Print Offer Letter" untuk mencetak surat tawaran pemohon sebagai simpanan dan rujukan. Butang ini hanya akan dipaparkan bagi permohonan yang telah berstatus "Approved By RMI" dan mempunyai maklumat no pekerja pemohon.